## STS SE

Développement de circuits logiques programmables avec la solution Quartus Altera

## Installation des outils de développement solution université

Pré requis : circuits logiques combinatoires et séquentiels.

La solution de développement d'Altera permet de développer des composants programmables : CPLD, FPGA...

Les modèles sont saisis à partir de schémas, de langage pour composants programmables : VHDL, VERILOG...

Description de la solution développement :

Vous devez installer 3 logiciels :

- Vous allez sur le site d'Altera :
  - http://www.altera.com/index.jsp
- Vous vous identifiez (avant vous créez un compte si vous n'en avez pas) :

|                            | 0                 |                    |                | Download   | l Center 🔸   | Literature my                          | n in/register<br>Altera Account 🔫 |  |
|----------------------------|-------------------|--------------------|----------------|------------|--------------|----------------------------------------|-----------------------------------|--|
| Products Products Products | tets 🎽 Technology | ¥ Training Support | > About Altera | 🛛 Buy Onli | Username:    |                                        | ×                                 |  |
| \\\\\/////                 |                   |                    |                |            | Password:    |                                        |                                   |  |
| BDI                        | Read BI           | DTI's Anal         | ysis of A      | ltera'     | Forgot my u  | Remember me                            | Sign In                           |  |
| PDF                        | Floating          | g-Point DS         | P Desig        | n Flo∖     | Enter your e | myAltera account? Re<br>email address: | gister Nów.<br>Submit             |  |

- Vous chargez et installez Quartus II 11 Web Edition :

https://www.altera.com/download/software/quartus-ii-we/11.0sp1

| Quartus II Web Edition v11.0 Service Pack 1 Download Option 1: Individual Files |          |                                                                           |        |
|---------------------------------------------------------------------------------|----------|---------------------------------------------------------------------------|--------|
| Quartus II Web Edition                                                          | Platform | File Name                                                                 | Size   |
| Quartus II Web Edition Service Pack 1                                           | Windows  | 11.0sp1 quartus free windows.exe<br>MD5: b53ab6e5b99382dedb39a874fff45eb2 | 2.7 GB |
| Quartus II Web Edition Service Pack 1                                           | Linux    | 11.0sp1 quartus free linux.sh<br>MD5: 105c88a866ec3428cae30f3905b47f46    | 3.3 GB |

- L'installation se fait avec les options par défaut.
- Vous chargez et installez ModelSim-Altera Starter Software :

https://www.altera.com/download/software/modelsim-starter/11.0

| Download Option 2: Individual Files          |          |                                                                           |        |  |  |  |  |  |
|----------------------------------------------|----------|---------------------------------------------------------------------------|--------|--|--|--|--|--|
| ModelSim-Altera Starter Edition              | Platform | File Name                                                                 | Size   |  |  |  |  |  |
| v6.6d Software Download for Quartus II v11.0 | Windows  | 11.0sp1 modelsim ase windows.exe<br>MD5: c5d3b4cc2a54a91b13f280f2f213ffc5 | 340 MB |  |  |  |  |  |
| v6.6d Software Download for Quartus II v11.0 | Linux    | 11.0sp1 modelsim ase linux.sh<br>MD5: 2ce5a2b5689e5e2056d014de6fb65add    | 620 MB |  |  |  |  |  |

- L'installation se fait avec les options par défaut.
- Vous chargez et installez le pack « University programme installer » (altera\_upds\_setup.exe), qui vous permet d'installer Qsmin le logiciel de simulation d'Altera :
  - http://www.altera.com/education/univ/software/upds/unv-upds.html

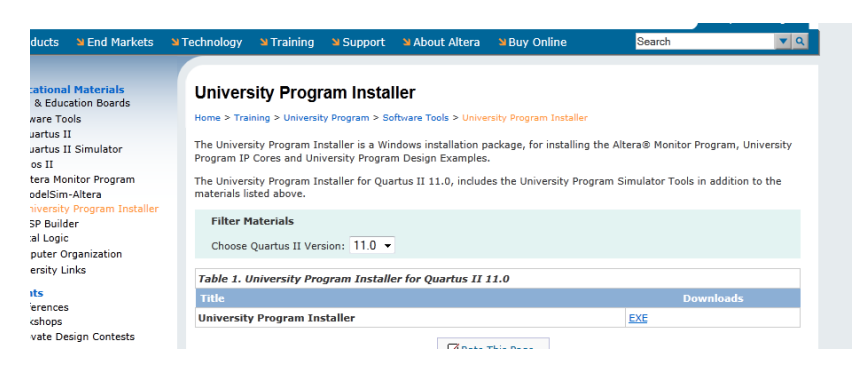

L'installation se fait avec les options par défaut.

## C'est terminé pour l'installation, vous allez pouvoir écrire vos premiers programmes.